# 國立臺灣戲曲學院

## 教學日誌線上維護作業

# 教育訓練講義

(學生申請)

天方科技實業股份有限公司

应台中市南屯區萬和路一段 37 號 ☎(04)2389-1738 昌(04)2382-1925 ∽http://www.skytek.com.tw/

### ■登入系統畫面

#### **②登入畫面**

◆畫面說明:

Page1

步驟1. 輸入帳號。

步驟 2. 輸入密碼。

步驟 3. 輸入完畢後,按下「確定送出」鈕,即進入本系統。

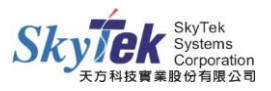

### ■教學日誌線上維護系統

#### ◎教學日誌線上維護作業

◆畫面說明:周次列表。

Page1

| <ul> <li>・ 様上10時編</li> <li>・ 基本目標を除う</li> <li>・ 基本目標を除うの</li> <li>・ 基本目標を除うの</li> <li>・ 基本目標を除うの</li> <li>・ 通信の登録</li> <li>・ 通信の登録</li> <li>・ 通信の登録</li> <li>・ 通信の登録</li> <li>・ 通信の登録</li> <li>・ 通信の登録</li> <li>・ 通信の登録</li> <li>・ 通信の登録</li> <li>・ 通信の登録</li> <li>・ 通信の登録</li> <li>・ 通信の登録</li> <li>・ </li> <li>・ </li> <li>・</li></ul> | 教學日誌線上維護 |           |           |                 |                 |                 |                 |                 |                 |                 |     |                     |
|----------------------------------------------------------------------------------------------------|----------|-----------|-----------|-----------------|-----------------|-----------------|-----------------|-----------------|-----------------|-----------------|-----|---------------------|
|                                                                                                    | 周次       | 起始日期      | 結束日期      | 日<br>授課老師<br>導師 | 一<br>授課老師<br>導師 | 二<br>授課老師<br>導師 | 三<br>授課老師<br>導師 | 四<br>授課老師<br>導師 | 五<br>授課老師<br>癖師 | 六<br>授課老師<br>擧師 | 狀態  |                     |
| <ul> <li>第4項管理理査査括<br/>(授請計量・数学理要)</li> <li>要年不及相称目童問</li> </ul>                                                                                                    | 1        | 111/08/30 | 111/09/03 |                 |                 | :               | :               | :               | :               |                 | 填寫中 | 進入項寫 傳送教務處檢核        |
| <ul> <li>2:1:1書単置時</li> <li>2:1:1書単置時</li> <li>2:1:1書単置時</li> <li>2:1:1書単置時</li> <li>2:1:1書単置時</li> </ul>                                                                                                    | 2        | 111/09/04 | 111/09/10 | :               | :               | :               | :               | :               |                 | :               | 填寫中 | 進入填寫 傳送教務處檢核        |
| 21.6.課表重調<br>車業望档業核查詞作業(別<br>試中)                                                                                                    | 3        | 111/09/11 | 111/09/17 |                 | :               |                 |                 | :               |                 |                 | 填寫中 | <u>進入填寫</u> 傳送教務處檢相 |
| 和中預發豐調<br>學生基本資料重調<br>融校審核豐調(別就中)<br>時期日費制                                                                                                    | 4        | 111/09/18 | 111/09/24 | :               |                 |                 |                 |                 |                 |                 | 填寫中 | 進入填寫 傳送教務處檢核        |
| 學主個人誌環講個明細表<br>學主個人講家狀況明細表<br>優待派克申請培展查詞                                                                                                    | 5        | 111/09/25 | 111/10/01 |                 |                 |                 |                 |                 |                 | :               | 填寫中 | 進入項寫 傳送教務處檢報        |
| 税登邮作業<br>学報基本資料維羅(新生典<br>解學王)                                                                                                    | 6        | 111/10/02 | 111/10/08 | :               | :               |                 | :               |                 | :               | :               | 道寫中 | 進入填寫 傳送教務處檢核        |
| 教學評量登時作業(意見調<br>室)<br>教學日路線上維羅(貢獻中)                                                                                                    | 7        | 111/10/09 | 111/10/15 |                 |                 |                 |                 |                 |                 |                 | 填寫中 | 進入填寫傳送教務處檢相         |
| 2登錄作業<br>社業収員登録作業<br>學王統合資料結業                                                                                                    | 8        | 111/10/16 | 111/10/22 |                 |                 |                 |                 |                 |                 |                 | 填寫中 | 進入填寫 傳送教務處检核        |
| 學生社業還社作業                                                                                                    |          |           |           |                 |                 |                 |                 |                 |                 |                 |     |                     |

步驟1. 按[進入填寫]可進入教學內容輸入畫面。

步驟 2. 按[傳送教務處檢核]可傳遞給導師審核。

附註:

當狀態為"填寫中",燈號有紅色或黃色,[傳送教務處檢核]按鈕則無法點選。 當狀態為"通過",燈號都為綠色,則無[進入填寫]、[傳送教務處檢核]按鈕。

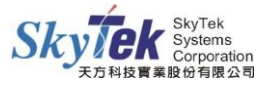

#### Page2 教學內容輸入畫面

| () (1) (1) (1) (1) (1) (1) (1) (1) (                                                                                                    |                | 教學日誌線上維護  |     |    |     |        |            |      |         |    |                         |  |  |
|----------------------------------------------------------------------------------------------------|----------------|-----------|-----|----|-----|--------|------------|------|---------|----|-------------------------|--|--|
| □· (▲) 査莉 □· (▲) 教務協民直到                                                                                                    |                | 111/12/05 |     |    |     |        |            |      |         |    |                         |  |  |
| <ul> <li>学期式接重時</li> <li>期中収積重時</li> <li>期中収積重時</li> <li>期末収接更時</li> </ul>                                                                                                    |                | 節次        | 班級  | 科目 | 教師  | 教學內容摘要 | *教師是否到課 全選 | 缺席學生 | 教師調代補賣料 | 備註 | 狀態                      |  |  |
| <ul> <li>→ サギュ軍半収福重制</li> <li>→ 学士軍半収福重制</li> <li>→ 望木司集響な当時</li> <li>→ 学邦司集課報告書</li> <li>(活動計量・影学地度)</li> <li>→ 歴半不及格科目重制</li> <li>→ ジは活動業運利</li> </ul>                                                                                                    | 3              | 第九節       | 高二甲 | 體育 | 張政玄 | •      |            |      |         |    | 填寫中(傳送教師檢核)             |  |  |
|                                                                                                    | ŝ              | 新十節       | 高二甲 | 體育 | 張政玄 | •      |            |      |         |    | <mark>填寫中</mark> 傳送教師檢核 |  |  |
| <ul> <li>         ・・・・・・・・・・・・・・・・・・・・・・・・・・・・・</li></ul>                                                                                                    |                | 重要記事      |     |    |     |        |            |      |         |    |                         |  |  |
| <ul> <li>○ 掌标算符直接</li> <li>● 掌标复行连续</li> <li>● 掌王信人持著状况则点表</li> <li>● 掌王信人接著状况则点表</li> <li>● 雪石完命编述条量時</li> <li>● 雪茄完命编述条量時</li> <li>● 雪茄完命编述条量時</li> <li>● 雪茄完合编述条量時</li> <li>● 雪茄完合编述条量時</li> <li>● 雪茄完合编述条量時</li> <li>● 雪茄完合编述条量</li> <li>● 雪茄完合编述条量</li> <li>● 雪茄合编述条量</li> <li>● 雪茄合编述条量</li> <li>● 雪茄合编述条量</li> <li>● 雪茄合编述条量</li> <li>● 雪茄合编述条量</li> <li>● 雪茄合编述条量</li> <li>● 雪茄合流量</li> <li>● 雪茄合流量</li> <li>●</li></ul>                                                                                                    |                |           |     |    |     |        |            |      |         |    |                         |  |  |
| ■J     ■J     ■J     ■     ■     ■     ■     ■     ■     ■     ■     ■     ■     ■     ■     ■     ■     ■     ■     ■     ■     ■     ■     ■     ■     ■     ■     ■     ■     ■     ■     ■     ■     ■     ■     ■     ■     ■     ■     ■     ■     ■     ■     ■     ■     ■     ■     ■     ■     ■     ■     ■     ■     ■     ■     ■     ■     ■     ■     ■     ■     ■     ■     ■     ■     ■     ■     ■     ■     ■     ■     ■     ■     ■     ■     ■     ■     ■     ■     ■     ■     ■     ■     ■     ■     ■     ■     ■     ■     ■     ■     ■     ■     ■     ■     ■     ■     ■     ■     ■     ■     ■     ■     ■     ■     ■     ■     ■     ■     ■     ■     ■     ■     ■     ■     ■     ■     ■     ■     ■     ■     ■     ■     ■     ■     ■     ■     ■     ■     ■     ■     ■     ■     ■     ■     ■     ■     ■     ■     ■     ■     ■     ■     ■     ■     ■     ■     ■     ■     ■     ■     ■     ■     ■     ■     ■     ■     ■     ■     ■     ■     ■     ■     ■     ■     ■     ■     ■     ■     ■     ■     ■     ■     ■     ■     ■     ■     ■     ■     ■     ■     ■     ■     ■     ■     ■     ■     ■     ■     ■     ■     ■     ■     ■     ■     ■     ■     ■     ■     ■     ■     ■     ■     ■     ■     ■     ■     ■     ■     ■     ■     ■     ■     ■     ■     ■     ■     ■     ■     ■     ■     ■     ■     ■     ■     ■     ■     ■     ■     ■     ■     ■     ■     ■     ■     ■     ■     ■     ■     ■     ■     ■     ■     ■     ■     ■     ■     ■     ■     ■     ■     ■     ■     ■     ■     ■     ■     ■     ■     ■     ■     ■     ■     ■     ■     ■     ■     ■     ■     ■     ■     ■     ■     ■     ■     ■     ■     ■     ■     ■     ■     ■     ■     ■     ■     ■     ■     ■     ■     ■     ■     ■     ■     ■     ■     ■     ■     ■     ■     ■     ■     ■     ■     ■     ■     ■     ■     ■     ■     ■     ■     ■     ■     ■     ■     ■     ■     ■     ■     ■     ■     ■     ■     ■     ■     ■     ■     ■     ■     ■     ■     ■     ■     ■     ■     ■     ■     ■     ■     ■ | 回直調頁」符種」傳送導師他核 |           |     |    |     |        |            |      |         |    |                         |  |  |

步驟1. 顯示當周各天課程資料,點選"日期"按鈕,顯示當天上課節次資料。

- 步驟 2. "教學內容摘要"和"教師是否到課",有紅色星字號為必填。
- 步驟3. 點選「回查詢頁」,可返回周次列表。
- 步驟4. 點選「存檔」,即可存檔當天全部課程資料。
- 步驟 5. 點選「傳送教師檢核」,即可對當前節次,存檔並傳送至教師審核,狀態變為"送出審核中"。
- 步驟 6. 點選「傳送導師檢核」,即可傳送當天全部課程資料,讓導師審核。